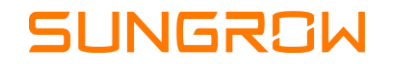

# Reset de fábrica – Linha RS

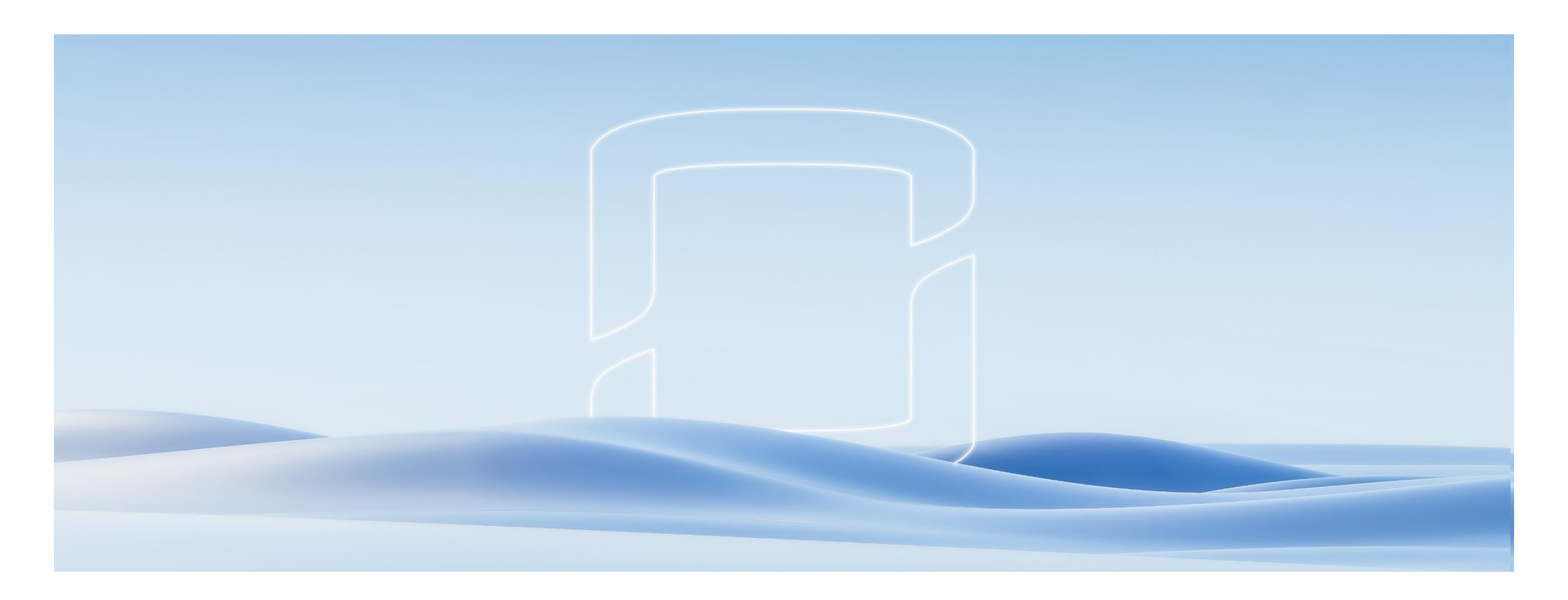

## Passo a passo

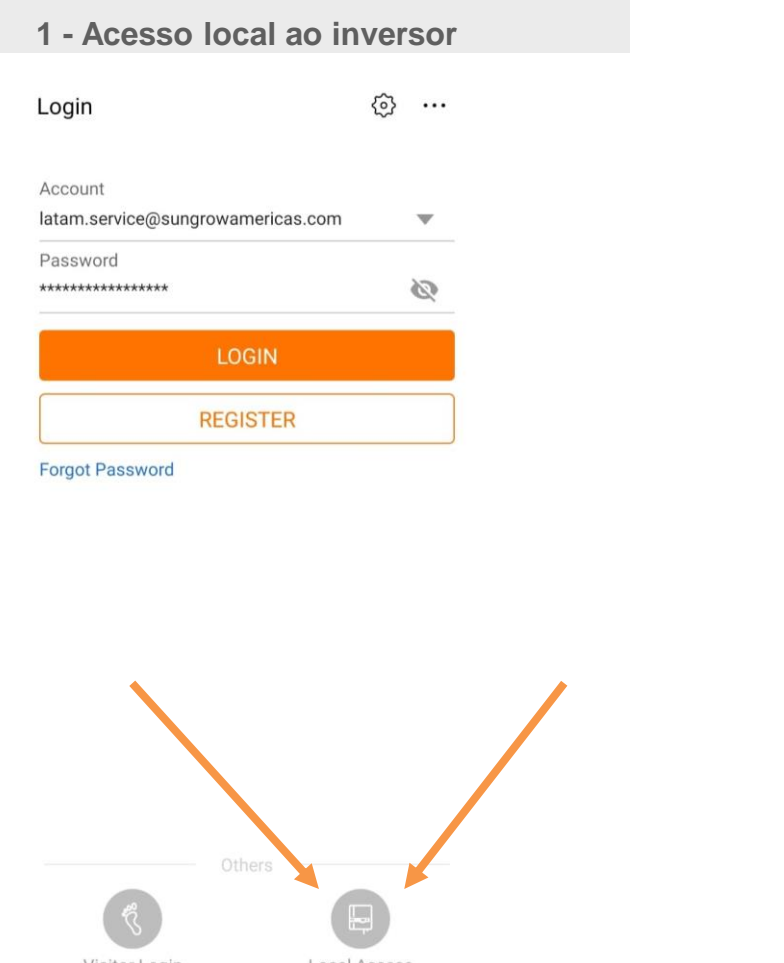

### 2 – Acesso como administrador

### < BACK

#### A2251152117 🔶

### **IDENTITY VERIFICATION**

| Account  |     |
|----------|-----|
| admin    |     |
| Password |     |
| •••••    | × ~ |

Loading

- · Usuário: admin;
- Senha: senha dinâmica (solicitar ao suporte técnico:11 3237-2232)

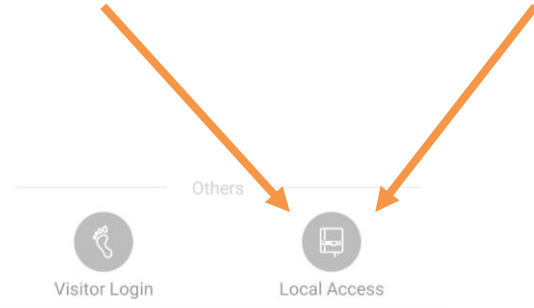

## Passo a passo

### 3 – Opções de desenvolvedor

### MORE

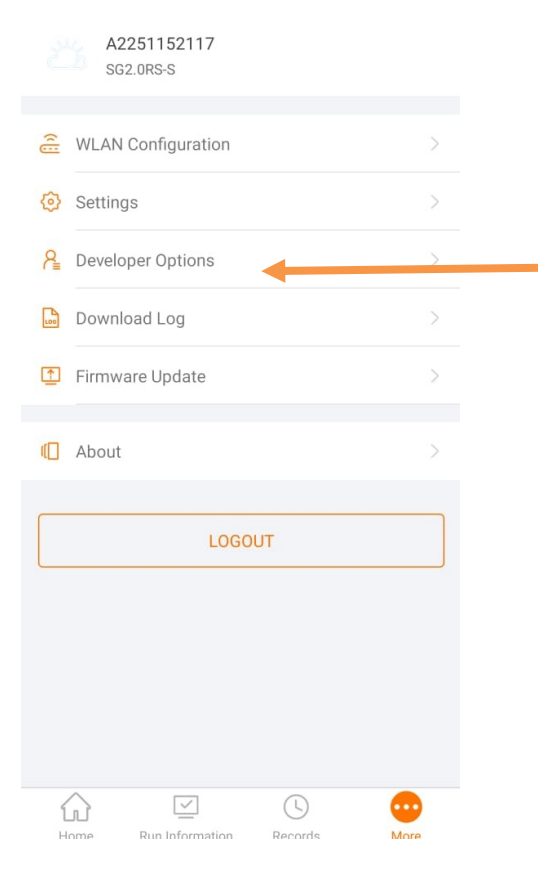

- Clicar em "Mais";
- Clicar em "Opções de desenvolvedor"

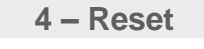

### < BACK

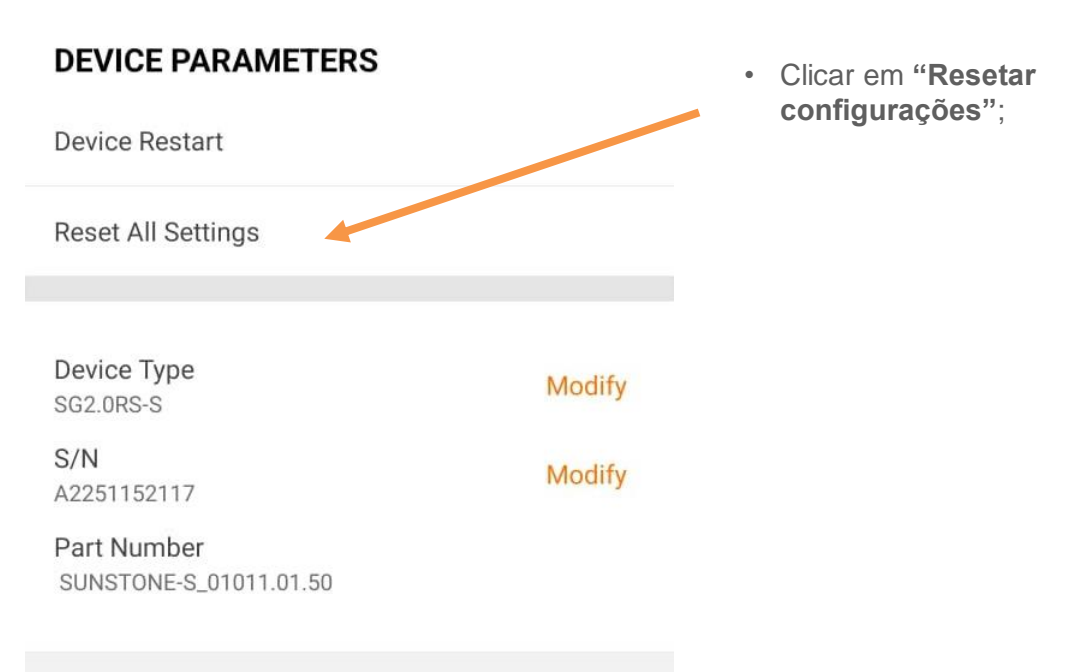

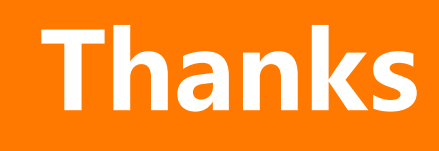

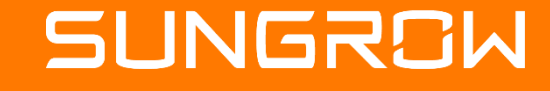

2023 Copyright © SUNGROW.ConfidentialConfidential

2023 Copyright © SUNGROW.Confidential